# Securex TECH

## PORTAL DEL EMPLEADO Usuario Open HR

Soge Tech Partner

## **1. ACCESO** 1.1. ¿СÓМО МЕ СОЛЕСТО?

Deberás introducir el usuario (DNI) y la contraseña, que también será el DNI. Pulsa en **"entrar".** 

# IMPORTANTE: La letra del DNI tiene que ir en mayúscula

## Open HR

| <b>12345678Z</b>                           |                   |
|--------------------------------------------|-------------------|
| ≙                                          | Ø                 |
| Recordar usuario<br>Restablecer contraseña |                   |
|                                            | Entrar            |
| A                                          | de seu transfe    |
| Acce                                       | ede con tu cuenta |
| Acce                                       | G Google          |

Una vez introducidos los datos de acceso, aparecerá un mensaje en la parte inferior de la pantalla donde tendrás que aceptar la política de protección de datos.

#### BIENVENIDO A ÉSTA, TU PLATAFORMA DE INFORMACIÓN.

Política de Privacidad, GDPR y términos de servicio.

El usuario D. Empleado Prueba 2 con el identificador 46000000D declara que conoce todas las condiciones del uso y las acepta.

IP: 85.55.45.128

Fecha: 12/09/2022, 16:52

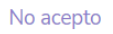

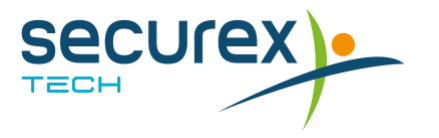

## 1.2. ¿CÓMO REGENERO MI CONTRASEÑA?

En la pantalla de inicio, pulsa en **"Restablecer Contraseña".** Te solicitará que indiques un tu correo electrónico en el cual recibirás tu nueva clave.

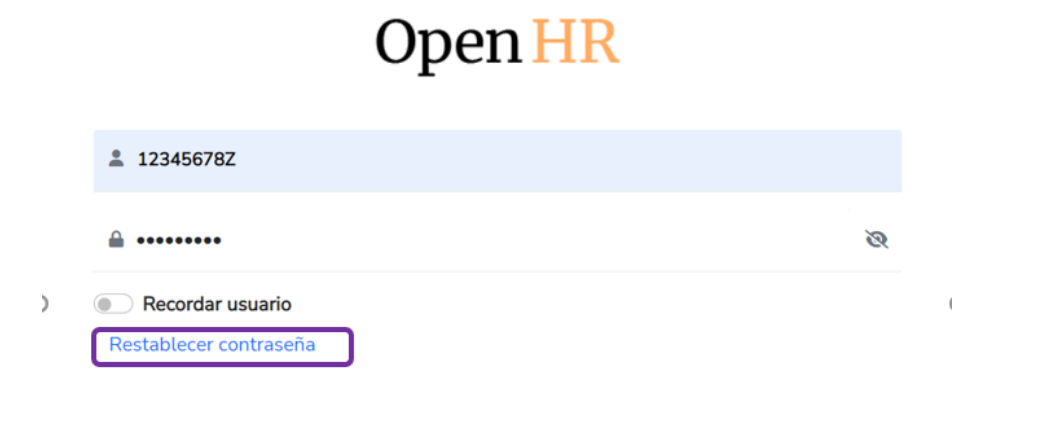

## AUTENTIFICACIÓN - RECORDAR CONTRASEÑA

|                     | Enviar |
|---------------------|--------|
| Correo electrónico: |        |

Escriba la dirección de correo electrónico registrada en el portal y se le enviará una nueva contraseña.

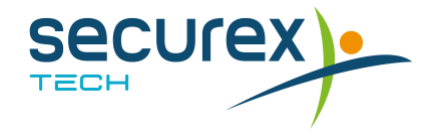

## 1.3. ¿QUÉ HAGO SINO RECUERDO MI CONTRASEÑA?

Una vez aceptada la política de privacidad, el sistema te pedirá cambiar tu contraseña. Cumplimenta toda la información y pulsa en **"modificar"** 

#### CAMBIO DE CLAVE DE ACCESO

ATENCIÓN: Para preservar la confidencialidad de sus datos es necesario que cambie su clave de acceso. Esta será cifrada y no podrá ser recuperada por parte de los administradores.

Después de modificar su clave de acceso correctamente, se cerrará la sesión automaticamente y tendrá que iniciar con la nueva clave.

Una vez identificado en el portal, compruebe la veracidad de sus datos y de no ser correctos, solicite el cambio de los datos erroneos. ES MUY IMPORTANTE QUE COMPRUEBE QUE SU DIRECCIÓN DE CORREO ELECTRÓNICO ES CORRECTA.

Modificar

Usuario: 46000000D

Contraseña actual:

Contraseña nueva:

Repetir contraseña nueva:

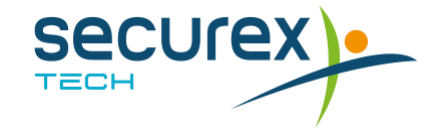

## 2.¿CÓMO INSTALO LA APP EN MI DISPOSITIVO?

Usando Android (de forma automática) <u>https://youtu.be/Ryz2me1ThIY</u>

Usando Android (de forma manual) <u>https://youtu.be/H\_wZC2syW1c</u> <u>https://youtu.be/ANFWsPIgdY8</u>

Usando Iphone <u>https://youtu.be/WwJTSsc59yM</u>

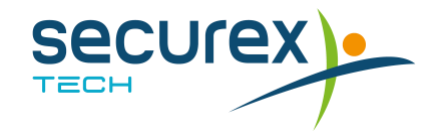

## **3.PORTAL – DATOS DEL EMPLEADO**

Una vez conectado, podrás ver a la izquierda de la pantalla un índice con todas las utilidades del portal: inicio, mi información (datos empleados) y comunicación interna.

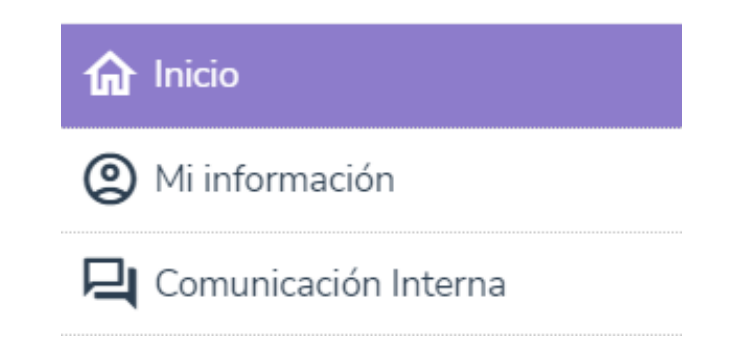

En el apartado "Mi información" podrás:

- Visualizar tus datos personales.
- Visualizar tus datos laborales.
- Consultar tus documentos: nóminas, modelo 145, certificado de retenciones y otros.
- Ver tus datos curriculares y solicitar cualquier modificación.
- Realizar solicitudes.
- Gestionar tus vacaciones y permisos.
- Registrar la jornada.

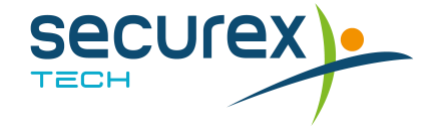

#### 3.1. DATOS DEL EMPLEADO - DATOS PERSONALES

En este apartado podrás consultar tus datos personales, de nacimiento y datos de residencia.

#### 3.2. DATOS DEL EMPLEADO – DATOS LABORALES

En este apartado podrás consultar tus datos laborales, el histórico de contratación y tu cuenta bancaria.

| NIF: 12345678Z                  | NASS: 001234567803        |
|---------------------------------|---------------------------|
| Sexo: ∨                         | Nacionalidad: 724         |
| Teléfono: 612345678 - 98764325  | E-mail: 12345678Z@openhr. |
| Estado civil: Casado/a          | Grado discapacidad:       |
| Residencia                      |                           |
| País de residencia: ESPAÃ]A     | Provincia de residencia:  |
| Población de residencia:        | Código Postal:            |
| Punto kilométrico:              | Tipo de vía:              |
| Domicilio o calle:              | Número:                   |
| Escalera:                       | Piso:                     |
| Puerta:                         |                           |
| T Nacimiento                    |                           |
| Fecha de nacimiento: 25/06/1970 | Provincia de nacimiento:  |
| Población de nacimiento:        | País de nacimiento: 724   |

#### DATOS PROFESIONALES

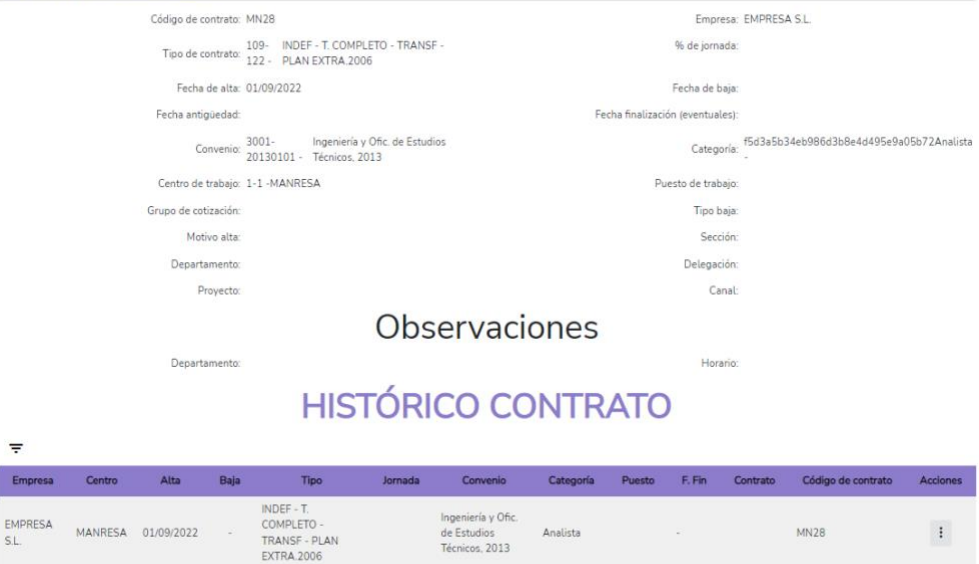

#### **CUENTAS BANCARIAS**

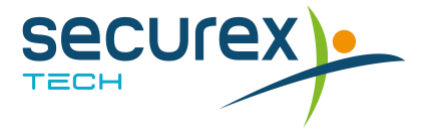

#### **3.3. DATOS DEL EMPLEADO – DOCUMENTOS**

En este apartado podrás consultar tus documentos laborales: nóminas, modelo 145, certificado de retenciones y demás documentos subidos por la empresa

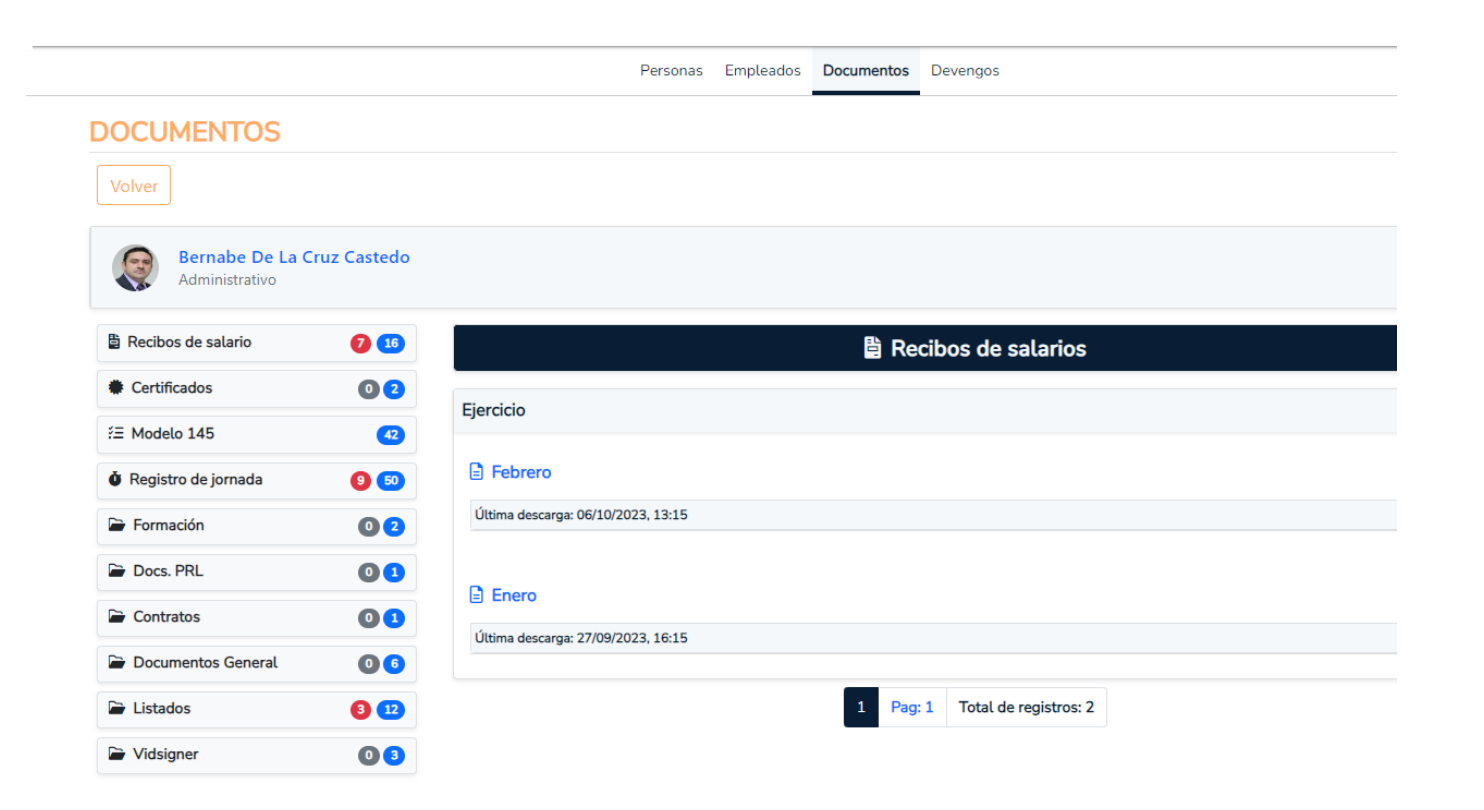

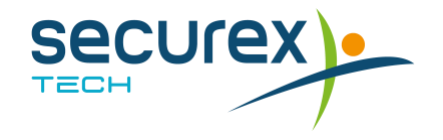

#### **3.4. DATOS DEL EMPLEADO – SOLICITUDES**

En este apartado podrás realizar las solicitudes que se muestran en pantalla y que detallamos a continuación.

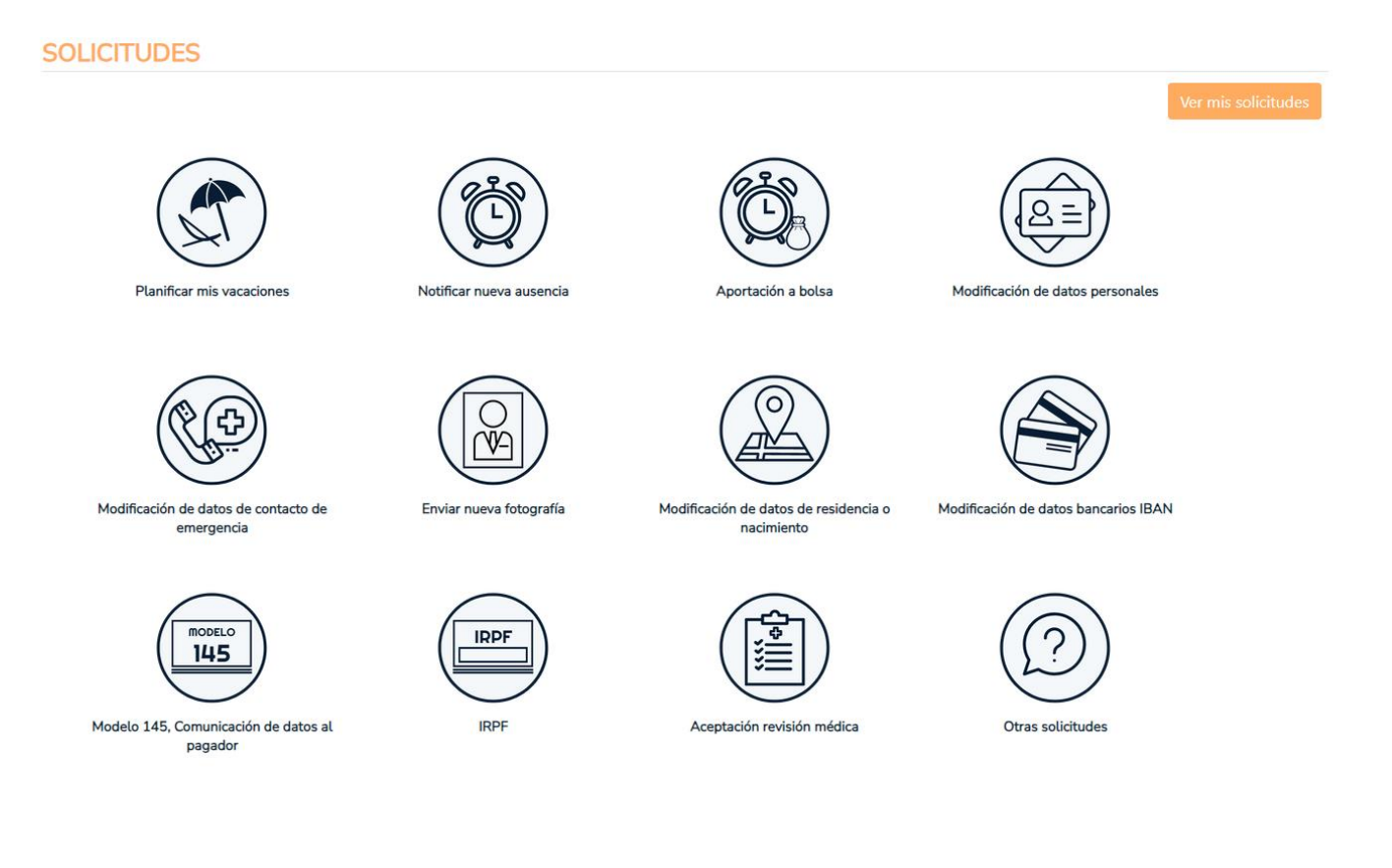

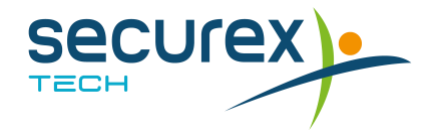

#### a) Planificar mis vacaciones

En este apartado podrás pedir tus vacaciones seleccionando los días en el propio calendario. Después de seleccionarlo, hacer clic en **"Solicitar"** 

| R                        |                          | Hola so<br>Ha                     | <b>y Nuri</b><br>ga clic    | <b>a, tu a</b><br>k en l        | sistent<br>os días      | e persona<br>s que des   | <b>l:</b><br>ee sol     | icitar.                  |                                 |                                   |                                  |                    |                         |                                 |                          |                                        |                                       |                                        |                                |                                |                           |                          |                                   |                                   |                                         |                         |                          |
|--------------------------|--------------------------|-----------------------------------|-----------------------------|---------------------------------|-------------------------|--------------------------|-------------------------|--------------------------|---------------------------------|-----------------------------------|----------------------------------|--------------------|-------------------------|---------------------------------|--------------------------|----------------------------------------|---------------------------------------|----------------------------------------|--------------------------------|--------------------------------|---------------------------|--------------------------|-----------------------------------|-----------------------------------|-----------------------------------------|-------------------------|--------------------------|
|                          | N                        | o seleco                          | ionabl                      | es                              | Oblig                   | atorios                  | Во                      | rrador                   | B                               | orrado                            | or Canc                          | elar sol           | licitud                 | Solic                           | itados                   | A                                      | ceptad                                | los                                    | Recl                           | nazados                        | Car                       | celar                    | solicitu                          | Id                                | Ause                                    | ncias                   |                          |
|                          |                          | EN                                | ERO 20                      | 23                              |                         |                          |                         |                          | FEB                             | RERO                              | 2023                             |                    |                         |                                 |                          | MA                                     | RZO 20                                | 023                                    |                                |                                |                           |                          | A                                 | BRIL 2                            | 023                                     |                         |                          |
| L.                       | м                        | х                                 | J.                          | v                               | s                       | D                        | L                       | М                        | х                               | J.                                | v                                | s                  | D                       | L                               | М                        | х                                      | J.                                    | v                                      | s                              | D                              | L                         | м                        | х                                 | J.                                | v                                       | s                       | D                        |
|                          |                          |                                   |                             |                                 |                         | 1                        |                         |                          | 1                               | 2                                 | 3                                | 4                  | 5                       |                                 |                          | 1                                      | 2                                     | 3                                      | 4                              | 5                              |                           |                          |                                   |                                   |                                         | 1                       | 2                        |
| 2                        | 3                        | 4                                 | 5                           | 6                               |                         | 8                        | 6                       | 7                        | 8                               | 9                                 | 10                               | 11                 | 12                      | 6                               | 7                        | 8                                      | 9                                     | 10                                     | 11                             | 12                             | 3                         | 4                        | 5                                 | 6                                 | 7                                       | 8                       | 9                        |
| 9                        | 10                       | 11                                | 12                          | 13                              | 14                      | 15                       | 13                      | 14                       | 15                              | 16                                | 17                               | 18                 | 19                      | 13                              | 14                       | 15                                     | 16                                    | 17                                     | 18                             | 19                             | 10                        | 11                       | 12                                | 13                                | 14                                      | 15                      | 16                       |
| 16                       | 17                       | 18                                | 19                          | 20                              | 21                      | 22                       | 20                      | 21                       | 22                              | 23                                | 24                               | 25                 | 26                      | 20                              | 21                       | 22                                     | 23                                    | 24                                     | 25                             | 26                             | 17                        | 18                       | 19                                | 20                                | 21                                      | 22                      | 23                       |
| 23                       | 24                       | 25                                | 26                          | 27                              | 28                      | 29                       | 27                      | 28                       |                                 |                                   |                                  |                    |                         | 27                              | 28                       | 29                                     | 30                                    | 31                                     |                                |                                | 24                        | 25                       | 26                                | 27                                | 28                                      | 29                      | 30                       |
| 30                       | 31                       |                                   |                             |                                 |                         |                          |                         |                          |                                 |                                   |                                  |                    |                         |                                 |                          |                                        |                                       |                                        |                                |                                |                           |                          |                                   |                                   |                                         |                         |                          |
|                          |                          | M                                 | AYO 20                      | 23                              |                         |                          |                         |                          | JU                              | NIO 2                             | 023                              |                    |                         |                                 |                          | JUL                                    | LIO 20                                | 23                                     |                                |                                |                           |                          | AG                                | озто                              | 2023                                    |                         |                          |
| L                        | М                        | х                                 | J                           | v                               | s                       | D                        | L                       | М                        | х                               | J                                 | v                                | s                  | D                       | L                               | м                        | х                                      | J.                                    | v                                      | S                              | D                              | L                         | М                        | х                                 | J                                 | v                                       | s                       | D                        |
| 1                        | 2                        | 3                                 | 4                           | 5                               | 6                       | 7                        |                         |                          |                                 | 1                                 | 2                                | 3                  | 4                       |                                 |                          |                                        |                                       |                                        | 1                              | 2                              |                           | 1                        | 2                                 | 3                                 | 4                                       | 5                       | 6                        |
| 8                        | 9                        | 10                                | 11                          | 12                              | 13                      | 14                       | 5                       | 6                        | 7                               | 8                                 | 9                                | 10                 | 11                      | 3                               | 4                        | 5                                      | 6                                     | 7                                      | 8                              | 9                              | 7                         | 8                        | 9                                 | 10                                | 11                                      | 12                      | 13                       |
| 15                       | 16                       | 17                                | 18                          | 19                              | 20                      | 21                       | 12                      | 13                       | 14                              | 15                                | 16                               | 17                 | 18                      | 10                              | 11                       | 12                                     | 13                                    | 14                                     | 15                             | 16                             | 14                        | 15                       | 16                                | 17                                | 18                                      | 19                      | 20                       |
| 22                       | 23                       | 24                                | 25                          | 26                              | 27                      | 28                       | 19                      | 20                       | 21                              | 22                                | 23                               | 24                 | 25                      | 17                              | 18                       | 19                                     | 20                                    | 21                                     | 22                             | 23                             | 21                        | 22                       | 23                                | 24                                | 25                                      | 26                      | 27                       |
| _                        |                          |                                   |                             |                                 |                         |                          |                         |                          |                                 |                                   |                                  |                    |                         |                                 |                          |                                        |                                       |                                        |                                |                                |                           |                          |                                   |                                   |                                         |                         |                          |
| 29                       | 30                       | 31                                |                             |                                 |                         |                          | 26                      | 27                       | 28                              | 29                                | 30                               |                    |                         | 24                              | 25                       | 26                                     | 27                                    | 28                                     | 29                             | 30                             | 28                        | 29                       | 30                                | 31                                |                                         |                         |                          |
| 29                       | 30                       | 31                                |                             |                                 |                         |                          | 26                      | 27                       | 28                              | 29                                | 30                               |                    |                         | 24<br>31                        | 25                       | 26                                     | 27                                    | 28                                     | 29                             | 30                             | 28                        | 29                       | 30                                | 31                                |                                         |                         |                          |
| 29                       | 30                       | 31                                | MRPE                        | 2023                            |                         |                          | 26                      | 27                       | 28                              | 29                                | 30                               |                    |                         | 24<br>31                        | 25                       | 26                                     | 27                                    | 28                                     | 29                             | 30                             | 28                        | 29                       | 30                                | 31                                | 2022                                    |                         |                          |
| 29                       | 30<br>M                  | 31<br>SEPTI                       | EMBRE                       | 2023<br>V                       | s                       | D                        | 26                      | 27                       | 28<br>OCT<br>X                  | 29<br>UBRE                        | 30<br>2023<br>V                  | s                  | D                       | 24<br>31                        | 25<br>M                  | 26<br>NOVIE                            | 27<br>MBRE                            | 28<br>2023<br>V                        | 29<br>S                        | 30<br>D                        | 28                        | 29<br>M                  | 30<br>DICIE                       | 31<br>EMBRE                       | 2023<br>V                               | s                       | D                        |
| 29<br>L                  | 30<br>M                  | 31<br>SEPTI<br>X                  | EMBRE<br>J                  | 2023<br>V<br>1                  | S<br>2                  | D                        | L                       | 27<br>M                  | 28<br>0CT<br>X                  | 29<br>TUBRE<br>J                  | 30<br>2023<br>V                  | s                  | D                       | 24<br>31<br>L                   | 25<br>M                  | 26<br>NOVIE<br>X                       | 27<br>EMBRE<br>J<br>2                 | 28<br>2023<br>V<br>3                   | 29<br>S                        | 30<br>D                        | 28<br>L                   | 29<br>M                  | 30<br>DICIE<br>X                  | 31<br>EMBRE<br>J                  | <b>2023</b><br>V                        | S<br>2                  | D                        |
| 29<br>L                  | 30<br>M<br>5             | 31<br>SEPTI<br>X                  | EMBRE<br>J<br>7             | 2023<br>V<br>1<br>8             | S<br>2<br>9             | D<br>3<br>10             | 26<br>L                 | 27<br>M                  | 28<br>OCT<br>X                  | 29<br>UBRE<br>J                   | 30<br>2023<br>V                  | S<br>7             | D<br>1<br>8             | 24<br>31<br>L                   | <b>25</b><br>M<br>7      | 26<br>NOVIE<br>X<br>1<br>8             | 27<br>EMBRE<br>J<br>2<br>9            | 28<br>2023<br>V<br>3<br>10             | 29<br>S<br>4<br>11_            | 30<br>D<br>5<br>12             | <b>28</b><br>L            | 29<br>M                  |                                   | 31<br>EMBRE<br>J                  | <b>2023</b><br>V<br>1                   | S<br>2<br>9             | D<br>3<br>10             |
| 29<br>L<br>4<br>11       | 30<br>M<br>5<br>12       | 31<br>SEPTI<br>X<br>6<br>13       | EMBRE<br>J<br>7<br>14       | 2023<br>V<br>1<br>8<br>15       | S<br>2<br>9<br>16       | D<br>3<br>10<br>17       | 26<br>L<br>2<br>9       | 27<br>M<br>3<br>10       | 28<br>OCT<br>X<br>4<br>11       | 29<br>TUBRE<br>J<br>5<br>12       | 30<br>2023<br>V<br>6<br>13       | S<br>7<br>14       | D<br>1<br>8<br>15       | 24<br>31<br><b>L</b><br>6<br>13 | 25<br>M<br>7<br>14       | 26<br>NOVIE<br>X<br>1<br>8<br>15       | 27<br>EMBRE<br>J<br>2<br>9<br>16      | 28<br>2023<br>V<br>3<br>10<br>17       | 29<br>5<br>4<br>11<br>18       | 30<br>D<br>5<br>12<br>19       | <b>L</b><br>4<br>11       | 29<br>M<br>5<br>12       | 30<br>DICIE<br>X<br>6<br>13       | 31<br>EMBRE<br>J<br>7<br>14       | <b>2023</b><br>V<br>1<br><b>8</b><br>15 | S<br>2<br>9<br>16       | D<br>3<br>10<br>17       |
| 29<br>L<br>4<br>11<br>18 | 30<br>M<br>5<br>12<br>19 | 31<br>SEPTI<br>X<br>6<br>13<br>20 | EMBRE<br>J<br>7<br>14<br>21 | 2023<br>V<br>1<br>8<br>15<br>22 | S<br>2<br>9<br>16<br>23 | D<br>3<br>10<br>17<br>24 | 26<br>L<br>2<br>9<br>16 | 27<br>M<br>3<br>10<br>17 | 28<br>OCT<br>X<br>4<br>11<br>18 | 29<br>TUBRE<br>J<br>5<br>12<br>19 | 30<br>2023<br>V<br>6<br>13<br>20 | S<br>7<br>14<br>21 | D<br>1<br>8<br>15<br>22 | 24<br>31<br>6<br>13<br>20       | 25<br>M<br>7<br>14<br>21 | 26<br>NOVIE<br>X<br>1<br>8<br>15<br>22 | 27<br>MBRE<br>J<br>2<br>9<br>16<br>23 | 28<br>2023<br>V<br>3<br>10<br>17<br>24 | 29<br>S<br>4<br>11<br>18<br>25 | 30<br>D<br>5<br>12<br>19<br>26 | <b>L</b><br>4<br>11<br>18 | 29<br>M<br>5<br>12<br>19 | 30<br>DICIE<br>X<br>6<br>13<br>20 | 31<br>EMBRE<br>J<br>7<br>14<br>21 | 2023<br>V<br>1<br>8<br>15<br>22         | S<br>2<br>9<br>16<br>23 | D<br>3<br>10<br>17<br>24 |

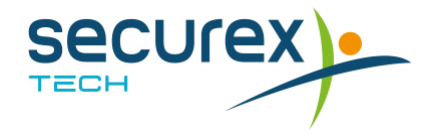

#### b) Planificar mis vacaciones (días pendientes año anterior)

En este apartado podrás pedir tus vacaciones seleccionando los días en el propio calendario. Después de seleccionarlo, hacer clic en **"Solicitar"** 

|                                                        | 2                                                 | Hola s<br>Ha                                        | <b>oy Nu</b><br>ga cli                                         | <b>ria, tu a</b><br>ck en le                                            | sistent<br>os día:                         | e <b>perso</b><br>s que d            | <b>nal:</b><br>esee so               | licitar.                             |                                                  |                                                     |                                              |                                           |                                     |                                                   |                                                 |                                                  |                                                     |                                                    |                                             |                                            |                                             |                                                   |                                                     |                                                    |                                             |                                            |                          |
|--------------------------------------------------------|---------------------------------------------------|-----------------------------------------------------|----------------------------------------------------------------|-------------------------------------------------------------------------|--------------------------------------------|--------------------------------------|--------------------------------------|--------------------------------------|--------------------------------------------------|-----------------------------------------------------|----------------------------------------------|-------------------------------------------|-------------------------------------|---------------------------------------------------|-------------------------------------------------|--------------------------------------------------|-----------------------------------------------------|----------------------------------------------------|---------------------------------------------|--------------------------------------------|---------------------------------------------|---------------------------------------------------|-----------------------------------------------------|----------------------------------------------------|---------------------------------------------|--------------------------------------------|--------------------------|
|                                                        |                                                   |                                                     |                                                                | No se                                                                   | leccior                                    | ables                                | Obli                                 | gatoric                              | os                                               | Borra                                               | dor                                          | Solie                                     | citados                             | Ace                                               | otados                                          | •                                                | Rechaza                                             | ados                                               | Ca                                          | ncelar so                                  | licitud                                     | A                                                 | usencia                                             | IS                                                 |                                             |                                            |                          |
|                                                        |                                                   | EN                                                  | IERO 2                                                         | 022                                                                     |                                            |                                      |                                      |                                      | FEB                                              | RERO                                                | 2022                                         |                                           |                                     |                                                   |                                                 | M                                                | RZO 2                                               | 022                                                |                                             |                                            |                                             |                                                   | A                                                   | BRIL 20                                            | 22                                          |                                            |                          |
| L                                                      | М                                                 | Х                                                   | J                                                              | V                                                                       | S                                          | D                                    | L                                    | М                                    | Х                                                | J                                                   | V                                            | S                                         | D                                   | L                                                 | М                                               | Х                                                | J                                                   | V                                                  | S                                           | D                                          | L                                           | М                                                 | Х                                                   | J                                                  | V                                           | S                                          | D                        |
|                                                        |                                                   |                                                     |                                                                |                                                                         |                                            | 2                                    |                                      | 1                                    | 2                                                | 3                                                   | 4                                            |                                           | 6                                   |                                                   | 1                                               | 2                                                | 3                                                   | 4                                                  |                                             | 6                                          |                                             |                                                   |                                                     |                                                    | 1                                           |                                            |                          |
| 3                                                      | 4                                                 | 5                                                   |                                                                | 7                                                                       |                                            |                                      | 7                                    | 8                                    | 9                                                | 10                                                  | 11                                           |                                           |                                     | 7                                                 | 8                                               | 9                                                | 10                                                  | 11                                                 |                                             | 13                                         | 4                                           | 5                                                 | 6                                                   | 7                                                  | 8                                           |                                            |                          |
| 0                                                      | 11                                                | 12                                                  | 13                                                             | 14                                                                      |                                            |                                      | 14                                   | 15                                   | 16                                               | 17                                                  | 18                                           |                                           |                                     | 14                                                | 15                                              | 16                                               | 17                                                  | 18                                                 |                                             | 20                                         | 11                                          | 12                                                | 13                                                  | 14                                                 |                                             |                                            |                          |
| 17                                                     | 18                                                | 19                                                  | 20                                                             | 21                                                                      |                                            |                                      | 21                                   | 22                                   | 23                                               | 24                                                  | 25                                           | 26                                        | 27                                  | 21                                                | 22                                              | 23                                               | 24                                                  | 25                                                 | 26                                          | 27                                         |                                             | 19                                                | 20                                                  | 21                                                 | 22                                          |                                            | 24                       |
| 24                                                     | 25                                                | 26                                                  | 27                                                             | 28                                                                      | 29                                         | 30                                   | 28                                   |                                      |                                                  |                                                     |                                              |                                           |                                     | 28                                                | 29                                              | 30                                               | 31                                                  |                                                    |                                             |                                            | 25                                          | 26                                                | 27                                                  | 28                                                 | 29                                          | 30                                         |                          |
|                                                        | м                                                 | M                                                   | AYO 2                                                          | 022                                                                     | ç                                          |                                      |                                      | м                                    | JL                                               |                                                     | 022                                          | ç                                         | D                                   |                                                   | м                                               | JL                                               | ILIO 20                                             | 22                                                 | ç                                           | P                                          |                                             | м                                                 | AG                                                  | OSTO 2                                             | 022                                         | ç                                          |                          |
| -                                                      | IVI                                               | ~                                                   | <u> </u>                                                       | v                                                                       |                                            | 1                                    | -                                    | IVI                                  | 1                                                | 2                                                   | 2                                            |                                           |                                     | <u> </u>                                          | IVI                                             | ~                                                | <u> </u>                                            | 1                                                  | 2                                           | 2                                          | 1                                           | 2                                                 | 2                                                   | 4                                                  | <b>۷</b>                                    | 6                                          | 7                        |
| 2                                                      | 3                                                 | 4                                                   | 5                                                              | 6                                                                       | 7                                          |                                      | 6                                    | 7                                    | 8                                                | 9                                                   | 10                                           |                                           |                                     | 4                                                 | 5                                               | 6                                                | 7                                                   | 8                                                  |                                             | 10                                         | 8                                           | 0                                                 | 10                                                  | 11                                                 | 12                                          |                                            |                          |
| _                                                      | 10                                                |                                                     |                                                                | · ·                                                                     |                                            |                                      | 12                                   | 14                                   | 15                                               |                                                     |                                              |                                           |                                     |                                                   | 10                                              | 12                                               |                                                     |                                                    |                                             |                                            |                                             |                                                   |                                                     |                                                    | 10                                          |                                            |                          |
| 9                                                      |                                                   | 11                                                  | 12                                                             | 13                                                                      | 14                                         |                                      | 1.3                                  |                                      | 1.5                                              | 16                                                  | 17                                           |                                           |                                     | 11                                                |                                                 | 1.0                                              | 4                                                   | 15                                                 |                                             | 17                                         |                                             | 16                                                | 17                                                  | 18                                                 | 19                                          |                                            |                          |
| ,<br>6                                                 | 17                                                | 11<br>18                                            | 12<br>19                                                       | 13<br>20                                                                |                                            |                                      | 20                                   | 21                                   | 22                                               | 16<br>23                                            | 17<br>24                                     |                                           | 26                                  | 11<br>18                                          | 12                                              | 20                                               | 21                                                  | 15<br>22                                           |                                             | 17<br>24                                   | 15<br>22                                    | 16<br>23                                          | 17<br>24                                            | 18<br>25                                           | 26                                          |                                            |                          |
| 6<br>3                                                 | 17<br>24                                          | 11<br>18<br>25                                      | 12<br>19<br>26                                                 | 13<br>20<br>27                                                          |                                            |                                      | 20<br>27                             | 21                                   | 22<br>29                                         | 16<br>23<br>30                                      | 17<br>24                                     | 18<br>25                                  | 26                                  | 11<br>18<br>25                                    | 12<br>19<br>26                                  | 20<br>27                                         | 21<br>28                                            | 15<br>22<br>29                                     |                                             | 17<br>24<br>31                             | 15<br>22<br>29                              | 16<br>23<br>30                                    | 17<br>24<br>31                                      | 18<br>25                                           | 26                                          | 20<br>27                                   | 28                       |
| 9<br>16<br>23<br>30                                    | 17<br>24<br>31                                    | 11<br>18<br>25                                      | 12<br>19<br>26                                                 | 13<br>20<br>27                                                          | 14<br>21<br>28                             | 22<br>29                             | 20<br>27                             | 21<br>28                             | 22<br>29                                         | 16<br>23<br>30                                      | 17<br>24                                     | 18<br>25                                  | 26                                  | 11<br>18<br>25                                    | 12<br>19<br>26                                  | 20<br>27                                         | 21<br>28                                            | 15<br>22<br>29                                     | 16<br>23<br>30                              | 17<br>24<br>31                             | 15<br>22<br>29                              | 16<br>23<br>30                                    | 17<br>24<br>31                                      | 18<br>25                                           | 26                                          | 20<br>27                                   | 28                       |
| 16<br>23<br>30                                         | 17<br>24<br>31                                    | 11<br>18<br>25                                      | 12<br>19<br>26                                                 | 13<br>20<br>27                                                          | 14<br>21<br>28                             | 22<br>29                             | 20<br>27                             | 21<br>28                             | 22<br>29                                         | 16<br>23<br>30                                      | 17<br>24                                     | 18<br>25                                  | 26                                  | 11<br>18<br>25                                    | 19<br>26                                        | 20<br>27                                         | 21<br>28                                            | 15<br>22<br>29                                     | 16<br>23<br>30                              | 17<br>24<br>31                             | 15<br>22<br>29                              | 16<br>23<br>30                                    | 17<br>24<br>31                                      | 18<br>25                                           | 26                                          | 20<br>27                                   | 28                       |
| 9<br>16<br>23<br>30                                    | 17<br>24<br>31                                    | 11<br>18<br>25<br>SEPTI                             | 12<br>19<br>26                                                 | 13<br>20<br>27<br>E 2022                                                | 14<br>21<br>28                             | 22<br>29                             | 20<br>27                             | 21<br>28                             | 22<br>29<br>0C                                   | 16<br>23<br>30<br>TUBRE                             | 17<br>24<br>2022                             | 18<br>25                                  | 26                                  | 11<br>18<br>25                                    | 12<br>19<br>26                                  | 20<br>27<br>NOV                                  | 21<br>28<br>EMBRE                                   | 15<br>22<br>29<br>29                               | 16<br>23<br>30                              | 17<br>24<br>31                             | 15<br>22<br>29                              | 16<br>23<br>30                                    | 17<br>24<br>31<br>DICII                             | 18<br>25<br>EMBRE                                  | 26<br>2022                                  | 20                                         | 28                       |
| 9<br>16<br>23<br>30                                    | 17<br>24<br>31<br>M                               | 11<br>18<br>25<br>SEPTI<br>X                        | 12<br>19<br>26<br>EMBR<br>J                                    | 13<br>20<br>27<br>E 2022<br>V                                           | 14<br>21<br>28<br>S                        | 15<br>22<br>29<br>D                  | 20<br>27<br>L                        | 21<br>28<br>M                        | 22<br>29<br>0CT                                  | 16<br>23<br>30<br>TUBRE<br>J                        | 17<br>24<br>2022<br>V                        | 18<br>25<br>S                             | 19<br>26<br>D                       | 11<br>18<br>25<br>L                               | 12<br>19<br>26                                  | 20<br>27<br>NOV                                  | 21<br>28<br>EMBRE<br>J                              | 15<br>22<br>29<br>29<br>2022<br>V                  | 16<br>23<br>30<br>S                         | 17<br>24<br>31<br>D                        | 15<br>22<br>29<br>L                         | 16<br>23<br>30<br>M                               | 17<br>24<br>31<br>DICII<br>X                        | 18<br>25<br>EMBRE<br>J                             | 26<br>2022<br>V                             | 20<br>27<br>S                              | 28<br>D                  |
| 9<br>16<br>23<br>30<br>L                               | 17<br>24<br>31<br><b>M</b>                        | 11<br>18<br>25<br>SEPTI<br>X                        | 12<br>19<br>26<br>EMBR<br>J<br>1                               | 13<br>20<br>27<br>E 2022<br>V<br>2                                      | 14<br>21<br>28<br>S<br>3                   | D                                    | 20<br>27<br>L                        | 21<br>28<br>M                        | 22<br>29<br>OCT                                  | 16<br>23<br>30<br>TUBRE<br>J                        | 17<br>24<br>2022<br>V                        | 18<br>25<br>S<br>1                        | 19<br>26<br>D                       | 11<br>18<br>25<br>L                               | 12<br>19<br>26<br>M                             | 20<br>27<br>NOV<br>X<br>2                        | 21<br>28<br>EMBRE<br>J<br>3                         | 15<br>22<br>29<br>29<br>2022<br>V<br>4             | 16<br>23<br>30<br>S<br>5                    | 17<br>24<br>31<br>D                        | 15<br>22<br>29<br>L                         | 16<br>23<br>30<br>M                               | 17<br>24<br>31<br>DICII<br>X                        | 18<br>25<br>EMBRE<br>J<br>1                        | 26<br>2022<br>V<br>2                        | 20<br>27<br>S<br>3                         | 28<br>D                  |
| 9<br>16<br>23<br>30<br><b>L</b>                        | 17<br>24<br>31<br><b>M</b>                        | 11<br>18<br>25<br>SEPTI<br>X                        | 12<br>19<br>26<br>EMBR<br>J<br>1<br>8                          | 13<br>20<br>27<br><b>E 2022</b><br><b>V</b><br>2<br>9                   | 14<br>21<br>28<br>5<br>3<br>10             | D<br>4<br>11                         | 20<br>27<br>L                        | 21<br>28<br>M                        | 22<br>29<br>0CT<br>X                             | 16<br>23<br>30<br>TUBRE<br>J                        | 17<br>24<br>2022<br>V                        | 18<br>25<br>S<br>1<br>8                   | 19<br>26<br>D<br>2<br>9             | 11<br>18<br>25<br>L                               | 12<br>19<br>26<br>M<br>1<br>8                   | 20<br>27<br>NOV<br>X<br>2<br>9                   | 14<br>21<br>28<br>EMBRE<br>J<br>3<br>10             | 15<br>22<br>29<br>29<br>2022<br>V<br>4<br>11       | 16<br>23<br>30<br>\$<br>\$<br>5<br>12       | 17<br>24<br>31<br>D<br>6<br>13             | 15<br>22<br>29<br>L<br>5                    | 16<br>23<br>30<br>M                               | 17<br>24<br>31<br>DICII<br>X<br>7                   | 18<br>25<br>EMBRE<br>J<br>1<br>8                   | 26<br>2022<br>V<br>2<br>9                   | 20<br>27<br>S<br>3<br>10                   | D<br>4<br>11             |
| 9<br>16<br>23<br>30<br><b>L</b><br>5<br>12             | 17<br>24<br>31<br><b>M</b><br>6<br>13             | 11<br>18<br>25<br>SEPTI<br>X<br>7<br>14             | 12<br>19<br>26<br>EMBR<br>J<br>1<br>8<br>15                    | 13<br>20<br>27<br><b>E 2022</b><br><b>V</b><br>2<br>9<br>16             | 14<br>21<br>28<br>5<br>3<br>10<br>17       | 15<br>22<br>29<br>D<br>4<br>11<br>18 | 20<br>27<br>L<br>3<br>10             | 21<br>28<br>M<br>4<br>11             | 0C<br>X<br>5<br>12                               | 16<br>23<br>30<br>TUBRE<br>J<br>6<br>13             | 17<br>24<br>2022<br>V<br>7<br>14             | 18<br>25<br>S<br>1<br>8<br>15             | D<br>2<br>9<br>16                   | 11<br>18<br>25<br><b>L</b><br>7<br>14             | 12<br>19<br>26<br>M<br>1<br>8<br>15             | 20<br>27<br>NOV<br>X<br>2<br>9<br>16             | 14<br>21<br>28<br>EMBRE<br>J<br>3<br>10<br>17       | 15<br>22<br>29<br>2022<br>V<br>4<br>11<br>18       | 16<br>23<br>30<br>\$<br>\$<br>5<br>12<br>19 | 17<br>24<br>31<br>D<br>6<br>13<br>20       | 15<br>22<br>29<br>L<br>5<br>12              | 16<br>23<br>30<br>M<br>6<br>13                    | 17<br>24<br>31<br>DICII<br>X<br>7<br>14             | 18<br>25<br>EMBRE<br>J<br>1<br>8<br>15             | 26<br>2022<br>V<br>2<br>9<br>16             | 20<br>27<br>S<br>3<br>10<br>17             | D<br>4<br>11<br>18       |
| 9<br>16<br>23<br>30<br><b>L</b><br>5<br>12<br>19       | 17<br>24<br>31<br><b>M</b><br>6<br>13<br>20       | 11<br>18<br>25<br>SEPTI<br>X<br>7<br>14<br>21       | 12<br>19<br>26<br>EMBR<br>J<br>1<br>8<br>15<br>22              | 13<br>20<br>27<br><b>E 2022</b><br><b>V</b><br>2<br>9<br>16<br>23       | 14<br>21<br>28<br>5<br>3<br>10<br>17<br>24 | D<br>4<br>11<br>25                   | 13<br>20<br>27<br>L<br>3<br>10<br>17 | 21<br>28<br>M<br>4<br>11<br>18       | 5<br>22<br>29<br>0C<br>X<br>5<br>12<br>19        | 16<br>23<br>30<br>TUBRE<br>J<br>6<br>13<br>20       | 17<br>24<br>2022<br>V<br>7<br>14<br>21       | 18<br>25<br>S<br>1<br>8<br>15<br>22       | 19<br>26<br>D<br>2<br>9<br>16<br>23 | 11<br>18<br>25<br><b>L</b><br>7<br>14<br>21       | 12<br>19<br>26<br>M<br>1<br>8<br>15<br>22       | 20<br>27<br>NOV<br>X<br>2<br>9<br>16<br>23       | 14<br>21<br>28<br>EMBRE<br>J<br>3<br>10<br>17<br>24 | 15<br>22<br>29<br>2022<br>V<br>4<br>11<br>18<br>25 | 16<br>23<br>30<br>5<br>5<br>12<br>19<br>26  | 17<br>24<br>31<br>0<br>6<br>13<br>20<br>27 | 15<br>22<br>29<br><b>L</b><br>5<br>12<br>19 | 16<br>23<br>30<br><b>M</b><br>6<br>13<br>20       | 17<br>24<br>31<br>DICII<br>X<br>7<br>14<br>21       | 18<br>25<br>EMBRE<br>J<br>1<br>8<br>15<br>22       | 26<br>2022<br>V<br>2<br>9<br>16<br>23       | 20<br>27<br>5<br>3<br>10<br>17<br>24       | D<br>4<br>11<br>18<br>25 |
| 9<br>16<br>23<br>30<br><b>L</b><br>5<br>12<br>19<br>26 | 17<br>24<br>31<br><b>M</b><br>6<br>13<br>20<br>27 | 11<br>18<br>25<br>SEPTI<br>X<br>7<br>14<br>21<br>28 | 12<br>19<br>26<br><b>EMBR</b><br>J<br>1<br>8<br>15<br>22<br>29 | 13<br>20<br>27<br><b>E 2022</b><br><b>V</b><br>2<br>9<br>16<br>23<br>30 | 14<br>21<br>28<br>5<br>3<br>10<br>17<br>24 | D<br>4<br>11<br>18<br>25             | 20<br>27<br>L<br>3<br>10<br>17<br>24 | 21<br>28<br>M<br>4<br>11<br>18<br>25 | 5<br>22<br>29<br>0C1<br>X<br>5<br>12<br>19<br>26 | 10<br>23<br>30<br>TUBRE<br>J<br>6<br>13<br>20<br>27 | 17<br>24<br>2022<br>V<br>7<br>14<br>21<br>28 | 18<br>25<br>S<br>1<br>8<br>15<br>22<br>29 | D<br>26<br>2<br>9<br>16<br>23<br>30 | 11<br>18<br>25<br><b>L</b><br>7<br>14<br>21<br>28 | 12<br>19<br>26<br>M<br>1<br>8<br>15<br>22<br>29 | 20<br>27<br>NOV<br>X<br>2<br>9<br>16<br>23<br>30 | 14<br>21<br>28<br>EMBRE<br>J<br>3<br>10<br>17<br>24 | 15<br>22<br>29<br>2022<br>V<br>4<br>11<br>18<br>25 | 16<br>23<br>30<br>5<br>12<br>19<br>26       | 17<br>24<br>31<br>D<br>6<br>13<br>20<br>27 | 15<br>22<br>29<br>L<br>5<br>12<br>19<br>26  | 16<br>23<br>30<br><b>M</b><br>6<br>13<br>20<br>27 | 17<br>24<br>31<br>DICII<br>X<br>7<br>14<br>21<br>28 | 18<br>25<br>EMBRE<br>J<br>1<br>8<br>15<br>22<br>29 | 26<br>2022<br>V<br>2<br>9<br>16<br>23<br>30 | 20<br>27<br>S<br>3<br>10<br>17<br>24<br>31 | D<br>4<br>11<br>18<br>25 |

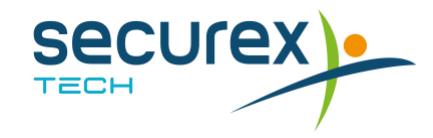

#### c) Cancelación de vacaciones

En el mismo apartado de planificar tus vacaciones podrás solicitar la cancelación de las mismas: has de marcar el día y se pondrá de color morado.

| No | o sele | eccior | nable | s      | Ob | bligato | rios | Bo | orrad | or   | So   | olicita | dos | Ac | eptao | dos  | F     | Recha  | zado | s  | Cance | elar so | olicitu | bı   | A   | usenc | ias |
|----|--------|--------|-------|--------|----|---------|------|----|-------|------|------|---------|-----|----|-------|------|-------|--------|------|----|-------|---------|---------|------|-----|-------|-----|
|    |        | SEPTI  | EMBRI | E 2022 |    |         |      |    | ост   | UBRE | 2022 |         |     |    |       | ΝΟΥΙ | EMBRI | E 2022 |      |    |       |         | DICI    | MBRE | 20; |       |     |
| L  | Μ      | Х      | J     | V      | S  | D       | L    | Μ  | Х     | J    | V    | S       | D   | L  | Μ     | Х    | J     | V      | S    | D  | L     | М       | Х       | J    | ν.  | 5     | 5   |
|    |        |        | 1     | 2      | 3  | 4       |      |    |       |      |      | 1       | 2   |    | 1     | 2    | 3     | 4      | 5    | 6  |       |         |         | 1    | 2   | 3     | 4   |
| 5  | 6      | 7      | 8     | 9      | 10 | 11      | 3    | 4  | 5     | 6    | 7    | 8       | 9   | 7  | 8     | 9    | 10    | 11     | 12   | 13 | 5     | 6       | 7       | 8    | 9   | 10    | 11  |
| 12 | 13     | 14     | 15    | 16     | 17 | 18      | 10   | 11 | 12    | 13   | 14   | 15      | 16  | 14 | 15    | 16   | 17    | 18     | 19   | 20 | 12    | 13      | 14      | 15   | 16  | 17    | 18  |
| 19 | 20     | 21     | 22    | 23     | 24 | 25      | 17   | 18 | 19    | 20   | 21   | 22      | 23  | 21 | 22    | 23   | 24    | 25     | 26   | 27 | 19    | 20      | 21      | 22   | 23  | 24    | 25  |
| 26 | 27     | 28     | 29    | 30     |    |         | 24   | 25 | 26    | 27   | 28   | 29      | 30  | 28 | 29    | 30   |       |        |      |    | 26    | 27      | 28      | 29   | 30  | 31    |     |
|    |        |        |       |        |    |         | 31   |    |       |      |      |         |     |    |       |      |       |        |      |    |       |         |         |      |     |       |     |

#### d) Notificar una ausencia

#### En este apartado podrás notificar una ausencia:

- Selecciona el tipo de ausencia
- Selecciona la fecha inicio
- Selecciona la fecha fin (en caso necesario)
- Indicar el valor (número de)
- Indica hora inicio y hora fin (en caso necesario)
- Puedes adjuntar un justificante
- Hacer clic a "Solicitar"

|                  |           |              |                |   |                     |          |         | Sol           | licitar |
|------------------|-----------|--------------|----------------|---|---------------------|----------|---------|---------------|---------|
| Contrato:        | EMPRESA F | PRUEBA, Alt  | ta: 01/07/2020 |   | * Fecha imputacion: | 2022     | Septiem | ore           |         |
| * Tipo ausencia: | Intervenc | ión quirurji | ca             |   | * Valor:            | 1        | Día     |               |         |
| * Fecha inicio:  | 14/09/20  | 22           |                | H | Fecha fin:          | 14/09/20 | 22      |               | F       |
| Hora inicio:     | 00        | 00           | Todo el día    |   | Hora fin:           | 00       | 00      | 🖬 Todo el día |         |
| Adjunto:         |           | Examina      | r archivo      |   |                     |          |         |               |         |

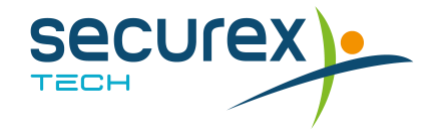

#### e) Modificar datos personales

En este apartado podrás tus datos personales:

- Modifica los datos correspondientes
- Adjunta documento acreditativo (opcional)
- Haz clic a "Solicitar Cambios"

| NIF:                | 4400000D | NASS:                |            |
|---------------------|----------|----------------------|------------|
| Nombre:             | Empleado | Primer apellido:     | Probado    |
| Segundo apellido:   | Pruebas  | Sexo:                | Hombre     |
| Nacionalidad:       |          | Fecha de nacimiento: | 09/10/1977 |
| Primer teléfono:    |          | Segundo teléfono:    |            |
| Correo electrónico: |          | Estado civil:        | Seleccione |
| Correo electrónico: |          | Estado civil:        | Seleccione |

Adjuntar justificante

Elegir archivo No se ha seleccio...do ningún archivo

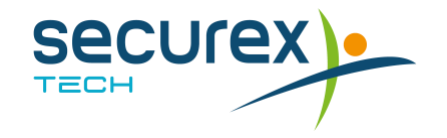

#### f) Modificar datos de contacto de emergencia

En este apartado podrás informar de los datos de tus contactos de emergencia en caso de que la empresa necesite contactar con ellos.

|                     |            |             | Solicitar |
|---------------------|------------|-------------|-----------|
|                     | contacto e | mergencia 1 |           |
| * Nombre:           |            | Parentesco: |           |
| * Teléfono 1:       |            | Teléfono 2: |           |
| Domicilio completo: |            | Email:      |           |
|                     | contacto e | mergencia 2 |           |
| Nombre:             |            | Parentesco: |           |
| Teléfono 1:         |            | Teléfono 2: |           |
| Domicilio completo: |            | Email:      |           |

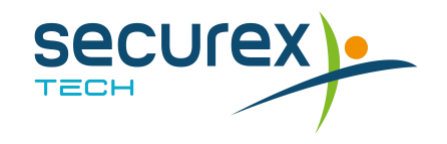

#### g) Enviar nueva fotografía

En este apartado podrás incluir o modificar tu fotografía.

| Nueva imagen: | Examinar archivo |                |  |
|---------------|------------------|----------------|--|
|               |                  | Imagen actual: |  |
|               |                  |                |  |

TECH

#### h) Modificación de datos de residencia o nacimiento

En este apartado podrás modificar los datos de residencia y/o nacimiento, y adjuntar un documento acreditativo.

| Volver                                            |            |                          | Solicitar cambio |
|---------------------------------------------------|------------|--------------------------|------------------|
| Provincia de nacimiento:                          | Barcelona  | Población de nacimiento: |                  |
| País de nacimiento:                               | 724        | País de residencia:      | ESPAÑA           |
| Provincia residencia:                             |            | Población de residencia: |                  |
| Código postal:                                    |            | Punto kilométrico:       |                  |
| Tipo de via:                                      | Seleccione | Domicilio o calle:       |                  |
| Número:                                           |            | Escalera:                |                  |
| Piso:                                             |            | Puerta:                  |                  |
|                                                   | Adjunt     | tar justificante         |                  |
| Elegir archivo No se ha selecciodo ningún archivo | 0          |                          |                  |
|                                                   |            |                          |                  |
|                                                   | Secur      | ex                       |                  |

Solicitar

#### i) Modificación de datos curriculares

En este apartado podrás notificar a la empresa tus datos curriculares.

| EDITAR DATOS D | DE CURRICULUM          |                   |                        |               |
|----------------|------------------------|-------------------|------------------------|---------------|
| Volver         |                        |                   |                        | Grabar        |
|                |                        | ldiomas           |                        |               |
|                | Francés: Medio         |                   | Inglés:                | Avanzado      |
|                |                        | Formación         |                        |               |
| Nivel estudios | Nombre Titulación      | Especialidad      | Nombre Centro          | Puntuación    |
| Grado          | Derecho                | Penal             | Universidad de Granada | 9.8           |
| Máster         | Master P.R.L.          | Riesgos Laborales | UEM                    | 8.7           |
| Seleccione     |                        |                   |                        |               |
|                | Exp                    | periencia profe   | sional                 |               |
| Empresa        | Cargo                  | Actividad C       | ausa de baja F.        | desde F.hasta |
| ІМВ            | Jefe de administración | ontable           | 03/01/2(@              | dd/mm/a 🗃     |
|                |                        |                   | dd/mm/a 🖃              | dd/mm/a ₪     |
|                |                        | Otros datos       | ;                      |               |
|                | Posee coche propio: 🗹  |                   | Tipo de carnet:        | B1            |
|                |                        |                   |                        |               |

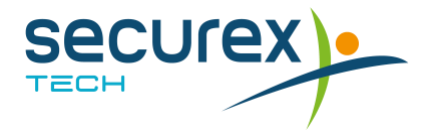

#### j) Modelo 145. Comunicación de datos al pagador

En este apartado podrás comunicar a tu pagador tu nueva situación personal para el cálculo correcto del porcentaje de IRPF.

- Haz clic en **comenzar** 

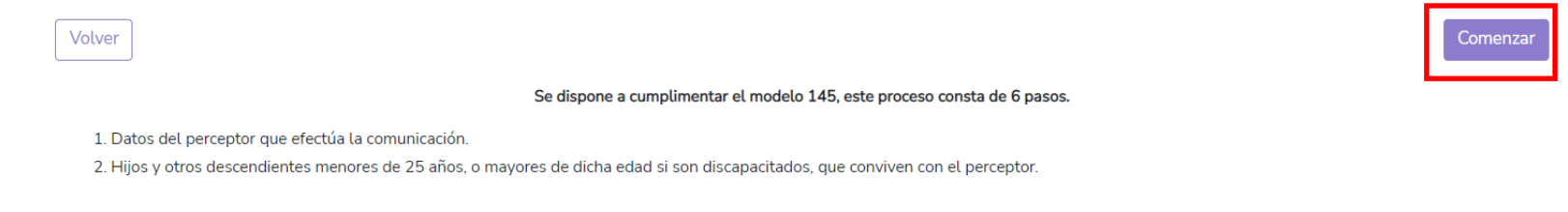

- En cada pantalla cumplimenta el formulario y haz clic en siguiente
- En la última pantalla haz clic a "Confirmar y Terminar"

| Anterior                                                                                                    |                          |                 | Confirmar y terminar |  |  |  |  |
|----------------------------------------------------------------------------------------------------|--------------------------|-----------------|----------------------|--|--|--|--|
| U                                                                                                    | isuario: 12345678Z       | Nombre:         |                      |  |  |  |  |
|                                                                                                    | Fecha: 14/09/2022, 09:53 | IP: 95.17.96.49 |                      |  |  |  |  |
| Comentario:                                                                                                    |                          |                 |                      |  |  |  |  |
|                                                                                                    |                          |                 |                      |  |  |  |  |
|                                                                                                    |                          |                 |                      |  |  |  |  |
|                                                                                                    |                          |                 |                      |  |  |  |  |
|                                                                                                    |                          |                 |                      |  |  |  |  |
|                                                                                                    |                          |                 |                      |  |  |  |  |
|                                                                                                    |                          |                 | h                    |  |  |  |  |
| El trabajador con DNI 123456782 manifiesta ser contribuyente del IRPF y declara que son ciertos los datos indicados, presentando ante la empresa o entidad<br>pagadora la presente comunicación de mi situación personal y familiar, o de su variación, a los efectos previos en el artículo 88 del Reglamento del IRPF. |                          |                 |                      |  |  |  |  |
|                                                                                                    | Confirmar y terminar     |                 |                      |  |  |  |  |
| Securex                                                                                                    |                          |                 |                      |  |  |  |  |

#### **3.5. AUSENCIAS**

En este apartado podrás consultar el estado de tus ausencias, días/horas solicitadas, tipo de ausencia y fechas.

- En la columna de acciones podrás:
  - o Adjuntar documento
  - o Modificar la solicitud
  - o Cancelar la solicitud

#### LISTADO DE AUSENCIAS

Ŧ

| Tipo              | Año/ Mes | Valor  | Desde / Hasta           | Falta documentación | Acciones |
|-------------------|----------|--------|-------------------------|---------------------|----------|
| Consultas médicas | 2023/8   | 4 Hora | 06/09/2023 / 06/09/2023 | No                  | :        |
| Asuntos propios   | 2023 / 6 | 1 Día  | 29/06/2023 / 29/06/2023 | No                  | :        |
| Consultas médicas | 2023 / 6 | 2 Hora | 16/06/2023 / 16/06/2023 | No                  | :        |

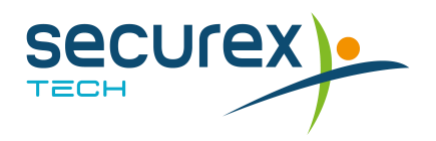

### 3.6. CALENDARIO AUSENCIAS

En este apartado podrás consultar tus ausencias y vacaciones en formato calendario.

#### • Septiembre 2023 L М Х J V s D Onsulta... Consultas médicas

#### CALENDARIO AUSENCIAS

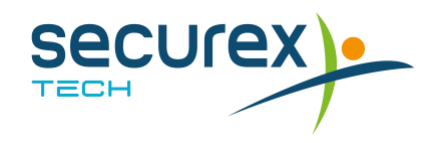

#### **3.7. VACACIONES**

En este apartado podrás consultar tus vacaciones y hacer la solicitud de las misma. Para la consulta, tienes una leyenda en la parte superior que te ayudará a saber el estado de las mismas.

#### Leyenda

No seleccionables: Serán aquellos días que no están disponibles para elegirlos para vacaciones.
Seleccionables: Serán aquellos días entre los que podremos elegir hasta completar nuestra bolsa.
Borrador: Serán aquellos días que hemos marcado y estan pendientes de realizar solicitud formal.
Solicitados: Serán aquellos días que estan en tramite de solicitud y pendientes de resolver.
Aceptados: Son los días que ya hemos solicitado y que nos han aprobado.
Rechazados: Son los días que ya hemos solicitado pero que nos han rechazado.
Cancelar solicitud: Serán aquellos días que estando concedidos, deseamos cancelarlos.
Ausencias: Serán todos aquellos días en los que tengan algún tipo de ausencia.
texto que aparece abajo del calendario

| 2  |
|----|
| 0  |
| 0  |
| 0  |
| 28 |
|    |

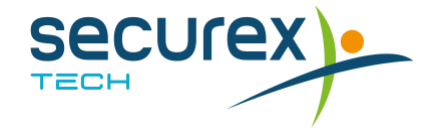

## 4. PORTAL – REGISTRO DE JORNADA

#### 4.1. ¿CÓMO REALIZO EL FICHAJE?

Para fichar tu hora de entrada/salida tendrás que hacer clic en el botón **"Fichar"** de la pantalla Inicio.

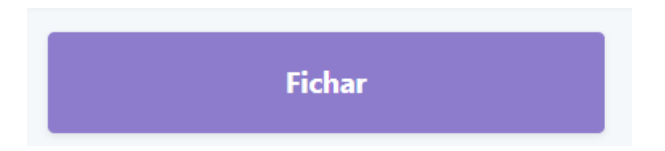

Puedes seleccionar que quieres fichar, y posteriormente haz clic en "Fichar"

### 4.2. ¿DÓNDE CONSULTO EL REGISTRO DE MI JORNADA?

Para ver el registro de Mis Entradas accede a Mi Información – Informe Mi Registro Jornada

ŌMi Jornada de Trabajo

Mi Registro de Jornada

Informe Mi Registro Jornada

Con dos opciones:

Mis Registros de Jornada Mis marcajes de los 7 últimos días

En mis Registros de Jornada se puede buscar los fichajes por fecha

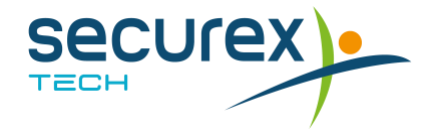

# Securex TECH

## Para más información, contacta con nosotros comunicacion@securextechnology.es